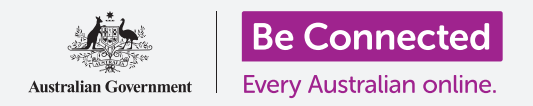

# Ειδοποιήσεις κινητού Android

Μάθετε πώς οι ειδοποιήσεις σας βοηθούν να ενημερώνεστε από τις πληροφορίες που χρειάζεστε.

Το τηλέφωνο Android μπορεί να σας στέλνει ειδοποιήσεις για να σας ενημερώσει για ό,τι τυχόν συνέβη. Σε αυτόν τον οδηγό χρήσης, θα μάθετε πώς μπορείτε να αποκτήσετε ασφαλή πρόσβαση στις ειδοποιήσεις στο τηλέφωνό σας και πώς να τις διαγράφετε.

#### Τι θα χρειαστείτε

Πριν ξεκινήσετε, βεβαιωθείτε ότι το τηλέφωνό σας είναι πλήρως φορτισμένο και εμφανίζεται η **Αρχική** οθόνη. Το λογισμικό του λειτουργικού σας συστήματος θα πρέπει επίσης να είναι πλήρως ενημερωμένο.

Να θυμάστε, υπάρχουν πολλές διαφορετικές μάρκες τηλεφώνων Android, και όλες λειτουργών κάπως διαφορετικά. Παρότι ορισμένες από τις οθόνες του τηλεφώνου σας μπορεί να φαίνονται λίγο διαφορετικές απ' αυτές που βλέπετε στον παρόν οδηγό χρήσης, θα μπορείτε να ακολουθήσετε τις οδηγίες.

#### Τι είναι οι Ειδοποιήσεις;

Όσο είναι ενεργοποιημένο και διαθέτει κάρτα SIM, το έξυπνο τηλέφωνό σας Android μπορεί να λαμβάνει κλήσεις και μηνύματα, ενώ δεν το χρησιμοποιείτε.

**Ειδοποιήσεις** είναι μικρά αποσπάσματα πληροφοριών που σας στέλνει το τηλέφωνό σας ενημερώνοντας για ό,τι τυχόν συνέβη. Αυτά μπορεί να περιλαμβάνουν μήνυμα email, κάποια αλλαγή στον καιρό ή κάποιο άρθρο έκτακτων ειδήσεων.

Οι Ειδοποιήσεις εμφανίζονται στην οθόνη καθώς το τηλέφωνό σας τις λαμβάνει και εξαφανίζονται μετά από μερικά δευτερόλεπτα, επομένως εύκολο είναι να μην τις προλάβετε.

Μπορείτε να ελέγξετε το τηλέφωνό σας για ειδοποιήσεις στο πάνω αριστερό μέρος της οθόνης. Αν δείτε εικονίδιο, ξέρετε ότι το τηλέφωνο έχει κάτι να σας πει.

Για να δείτε την ειδοποίηση, πρέπει να ανοίξετε τον **Πίνακα ειδοποιήσεων**.

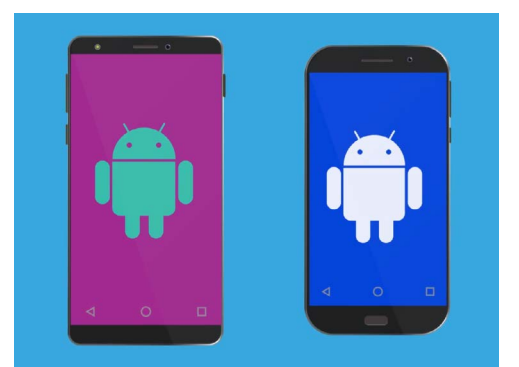

Τα βήματα σε αυτόν τον οδηγό χρήσης μπορεί να φανούν διαφορετικά στο τηλέφωνό σας, αλλά θα πρέπει να είναι αρκετά παρόμοια για να μπορείτε να τα ακολουθήσετε.

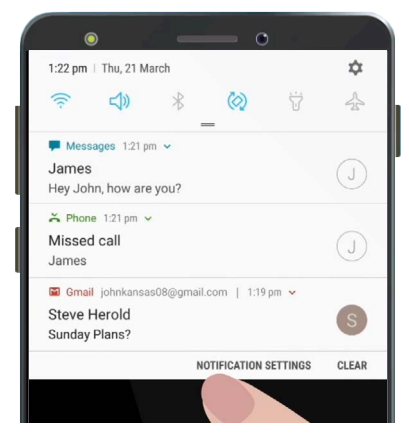

Όταν το τηλέφωνό σας έχει πολλές ειδοποιήσεις να σας δείξει, θα εμφανίζονται σε μια λίστα σαν αυτή

## Ειδοποιήσεις κινητού Android

#### Άνοιγμα του πίνακα ειδοποιήσεων

Μπορείτε να ανοίξετε τον **Πίνακα ειδοποιήσεων** οποιαδήποτε στιγμή, είτε βρίσκεστε σε κάποια εφαρμογή, τηλεφωνική κλήση ή σε ιστότοπο.

- Για να ανοίξετε τις Ειδοποιήσεις, ακουμπήστε το δαχτυλό σας στην κορυφαία στεφάνη, που είναι το μάυρο ή λευκό περιθώριο που περιβάλλει την οθόνη.
- **2.** Σαρώστε από πάνω προς τα κάτω στην οθόνη για να ανοίξετε τον Πίνακα ειδοποιήσεων.

Τα εικονίδια στην κορυφή αυτού του πίνακα είναι για Άμεσες ρυθμίσεις. Οι ειδοποιήσεις σας εμφανίζονται από κάτω από αυτά τα εικονίδια.

#### Παραδείγματα ειδοποιήσεων

Το τηλέφωνό σας μπορεί να σας στείλει διάφορους τύπους ειδοποιήσεων. Θα εμφανίζονται σε λίστα στον **Πίνακα ειδοποιήσεων**. Η κάθε ειδοποίηση δίνει περίληψη του ό,τιδήποτε συνέβη και εμφανίζεται κατά σειρά της λήψης της. Μερικά παραδείγματα:

- **1.** Αναπάντητη τηλεφωνική κλήση: η περίληψη της θα σας δείξει ποιος σας κάλεσε.
- **2. Μήνυμα κειμένου:** η ειδοποίηση θα δείξει το μήνυμα κειμένου ώστε να μπορείτε να το διαβάσετε γρήγορα.
- **3.** Νέο μήνυμα email: η ειδοποίηση θα δείξει ποιος έστειλε το email, το θέμα και μέρος του κειμένου στο σώμα του μηνύματος email.

#### Πώς ανοίγουμε μια ειδοποίηση

Αν πατήσετε μια ειδοποίηση, θα ανοίξετε την εφαρμογή από την οποία προέρχεται και θα μπορείτε να δείτε όλες τις πληροφορίες. Ας δούμε ένα παράδειγμα email που έχει σταλεί σε έναν λογαριασμό Gmail του Google και διαβάζεται χρησιμοποιώντας την εφαρμογή Gmail.

- **1.** Με το τον Πίνακα ειδοποιήσεων ανοιχτό, πατήστε στην ειδοποίηση Gmail.
- **2.** Η εφαρμογή **Gmail** ανοίγει αυτόματα και κλείνει ο **Πίνακας ειδοποιήσεων**.
- **3.** Μπορείτε τώρα να διαβάσετε ολόκληρο το μήνυμα email και να απαντήσετε αν θέλετε.
- **4.** Για να επιστρέψετε στον **Πίνακα ειδοποιήσεων**, σαρώστε προς τα κάτω από το πάνω μέρος της οθόνης όπως κάνατε νωρίτερα στον παρόν οδηγό χρήσης. Θυμηθείτε να ξεκινήσετε τη σάρωση με το δάχτυλό σας από τη στεφάνη της οθόνης.

| • • • •                                    |             |
|--------------------------------------------|-------------|
| 1:22 pm   Thu, 21 March                    | \$          |
| < 🗘 🛞 १                                    | ;<br>;<br>; |
| 🗭 Messages 1:21 pm 🐱                       |             |
| James                                      | $\bigcirc$  |
| Hey John, how are you?                     | J           |
| ➤ Phone 1:21 pm ∨                          |             |
| Missed call                                | $\bigcirc$  |
| James                                      | $\bigcirc$  |
| 🖬 Gmail johnkansas08@gmail.com   1:19 pm 🗸 |             |
| Steve Herold                               | 0           |
| Sunday Plans?                              | 0           |
| NOTIFICATION SETTIN                        | NGS CLEAR   |
|                                            |             |

Ανοίξτε τον Πίνακα ειδοποιήσεων σαρώνοντας προς τα κάτω από το πιο κορυφαίο σημείο της οθόνης.

### Ειδοποιήσεις κινητού Android

**5.** Στον Πίνακα ειδοποιήσεων, θα παρατηρήσετε ότι η ειδοποίηση του Gmail έχει πλέον εξαφανιστεί. Αυτό είναι επειδή μόλις πατήσετε και ανοίξετε μια ειδοποίηση, αφαιρείται από τη λίστα.

Τα μηνύματα email, μηνύματα κειμένου και οι ειδοποιήσεις αναπάντητων κλήσεων ενδέχεται να περιέχουν συνδέσμους σε απάτες. Ανοίγετε μόνο τις ειδοποιήσεις από εφαρμογές, αριθμούς τηλεφώνου και διευθύνσεις email που γνωρίζετε και εμπιστεύεστε.

#### Απόρριψη ειδοποιήσεων

Μερικές φορές μπορεί να θέλετε να απορρίψετε κάποια ειδοποίηση χωρίς να την πατήσετε και να ανοίξετε την αντίστοιχη εφαρμογή. Αυτό γίνεται ως εξής

- Ανοίξτε τον Πίνακα ειδοποιήσεων σαρώνοντας προς τα κάτω από το πάνω μέρος της οθόνης. Θυμηθείτε να ξεκινήσετε τη σάρωση με το δάχτυλό σας από τη στεφάνη της οθόνης.
- **2.** Βρείτε μια ειδοποίηση που θέλετε να απορρίψετε. Τώρα σαρώστε την ειδοποίηση προς τα αριστερά. Η ειδοποίηση εξαφανίζεται!

### Ειδοποιήσεις με επιπλέον δυνατότητες

Ορισμένες ειδοποιήσεις έχουν επιπλέον δυνατότητες με τις οποίες μπορείτε να απαντήσετε στην ειδοποίηση χωρίς να ανοίξετε την αντίστοιχη εφαρμογή. Ας δούμε μια ειδοποίηση **Αναπάντητης κλήσης**.

- Με τον Πίνακα ειδοποιήσεων ανοιχτό, βρείτε την Αναπάντητη κλήση και τοποθετήστε το δάχτυλό σας εκεί.
- Σαρώστε προς τα κάτω για να μεγεθύνετε λίγο την ειδοποίηση στη λίστα.
- Θα δείτε κάποιες επιλογές που εμφανίζονται.
  Μπορείτε να πατήσετε Επιστροφή κλήσης για να επιστρέψετε την κλήση ή διαφορετικά, πατήσετε Μήνυμα για να στείλετε ένα μήνυμα κειμένου.
- **4.** Για την ώρα, πατήστε το μικρό βέλος στο πάνω μέρος της ειδοποίησης για να κλείσετε τις επιλογές.

Για να σταματήσετε να κοιτάτε τις ειδοποιήσεις και να κλείσετε τον πίνακα, πατήστε οπουδήποτε στην οθόνη έξω από το λευκό πίνακα.

Αν οι ειδοποιήσεις σας πήγαν σε κάποια εφαρμογή, πατήστε το κουμπί **Αρχικής** οθόνης για να επιστρέψετε στην **Αρχική** οθόνη.

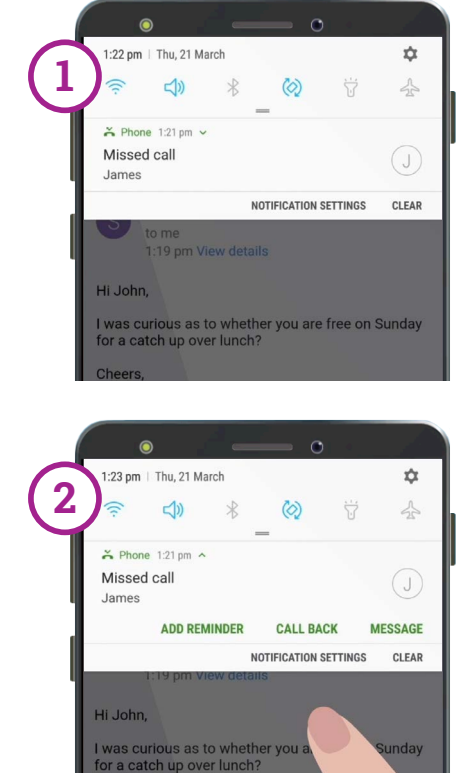

Σαρώστε προς τα κάτω σε μια ειδοποίηση για να δείτε περισσότερες επιλογές